# I Algu aprēķinu veikšanas shēma

OZOLĀ veicamās darbības:

## 1. Algu perioda atvēršana

! Tiek atvērts aktīvais algu periods, kurā tiks veikti algu aprēķini

#### Alga->Rīki->Algu perioda atvēršana

| <b>(</b>                | Algu peri                                                                     | oda atvēršana             |                |         |
|-------------------------|-------------------------------------------------------------------------------|---------------------------|----------------|---------|
| 🐴 Algı                  | u perioda at                                                                  | vēršana                   |                |         |
| Uzņēmums                |                                                                               |                           |                |         |
| Aktivais periods        | Aktīvais periods:<br>Algu aprēķini:<br>Aktīvās slodzes:<br>Neaktīvās slodzes: | 2012-12<br>30<br>99<br>64 |                |         |
| Sistēmas info           |                                                                               |                           |                |         |
| Atvērt p <u>e</u> riodu | 2013-01<br>Algu aprēķini: 0                                                   | ▼ 2013.gada janvāris      |                | Q       |
|                         |                                                                               |                           | Atvērt periodu | Aizvērt |

## 2. Avansa pārskaitījumu izmaksa

! Avansu pārskaitījumu izmaksu saraksts tiek veidots situācijās, ja darbiniekiem alga tiek maksāta divās vai vairākās daļās -> avanss un tad galējā algas izmaksa

! Lai izveidotu algas avansa pārskaitījumu izmaksu sarakstu, pārskaitījumiem jābūt definētiem pārskaitījumu žurnālā: <u>Alga->Dokumenti->Pārskaitījumi</u>

! Avansu izmaksu saraksts tiks aizpildīts tikai no spēkā esošajiem pārskaitījumiem

# <u>Alga->Dokumenti->Izmaksu sarakstu žurnāls->Pievienot:</u>

| S Jauns - Izmaksu saraksts |                    |          |                |                  |       | ×              |    |      |
|----------------------------|--------------------|----------|----------------|------------------|-------|----------------|----|------|
| Saraksta veids             | Avanss bankā       | •        | Avans          | a izmaksa bar    | nkā   |                |    |      |
| Periods                    | 2013-01            | •        | 2013. <u>c</u> | jada janvāris    |       |                |    |      |
| Struktūrvienība            |                    | •        |                |                  |       |                |    | Q    |
| Bankas/Kases konts         | LV72UNLA           | •        | LV72U          | INLA0050014      | 80000 | 09 algas konts |    |      |
| Saraksta <u>b</u> anka     |                    | •        |                |                  |       |                |    |      |
| M <u>a</u> ksājums         | Avanss             | •        | Avans          | s                |       |                |    |      |
| <u>D</u> atums             | 03.01.2013 💌       |          |                | T <u>e</u> rmiņš | 10.0  | 01.2013 👻      | 1  |      |
| <u>N</u> umurs             | 000001             | <u>M</u> | aksājun        | na numurs        |       |                |    |      |
| Nosauku <u>m</u> s         | Avanss bankā par j | anv      | ari -          |                  |       |                |    |      |
| <u>A</u> tb.persona        | Vārds Uzvārds      |          |                | Amats            | Grā   | matvedis       |    |      |
| <u>G</u> alv.grāmatvedis   | Vārds Uzvārds      |          |                | Amats            | Grā   | matvedis       |    |      |
| Vadītājs                   | Vārds Uzvārds      |          |                | Amats            | Vad   | lītājs         |    |      |
| <u>A</u> tb.persona        | Vārds Uzvārds      |          |                | Amats            | Vāro  | ds Uzvārds     |    |      |
|                            |                    |          |                |                  |       | Saglabāt       | At | celt |

Nospiežot pogu "saglabāt", tiks izveidots jauns avansu izmaksu saraksts, kuru nepieciešams aizpildīt:

| f                                                          |                  |             |               |           |           |               |               |               |                         |
|------------------------------------------------------------|------------------|-------------|---------------|-----------|-----------|---------------|---------------|---------------|-------------------------|
| 🔇 Dati Teksts Dokumenti Atskaites Sa                       | raksti Ko        | nfigurācija | Aprēķins      | Logs      | Palīgs(?) |               |               |               |                         |
| III ← ⇔ ⊡ 66<br>Pārlūks Atpakaj Uz priekšu Pievienot Atvēr | t D <u>z</u> ēsl | ₹ Filtrs    | ▼ Q<br>Meklēt | <br>Drukā | it Skats  | ☑ Apstiprināt | 🛄<br>Grāmatot | to<br>Saistit | <b>f</b> #<br>Eunkcijas |
|                                                            |                  |             |               |           |           | 📄 Saraksts    |               |               |                         |
| Pārļūks Summas                                             | < Numur:         | s Periods   | Datums        | Sum       | ma Neizi  | 📄 Aizpildīt : | sarakstu n    | o avansu      | pārskaitījumi           |
| 💬 🔂 Sākums                                                 | 000001           | 2013-01     | 03.01.2013    | 3         |           | Eksportēt     | t izmaksu s   | sarakstus     |                         |
| 🗄 🔚 Alga                                                   | 1                |             |               |           |           | 🗈 Kopēt sai   | raksta virsr  | akstu uz a    | atvērto perio           |
| 🗄 🗐 Atskaites                                              |                  |             |               |           |           |               |               |               |                         |
| 🗄 🔲 📄 Dokumenti                                            |                  |             |               |           |           | Apmaksa       | it sarakstu   | kasē          |                         |
| 🔚 🔤 Algu aprēķinu žurnāls 🛛 🦯                              |                  |             |               |           |           | Apmaksā       | it sarakstu   | bankā         |                         |
| Algu grāmatojumu pirmdokumentu žurn                        | al               |             |               |           |           |               |               |               |                         |
| Algu tarifikācija                                          |                  |             |               |           |           |               |               |               |                         |
| 💽 Izmaksu sarakstu žurnāls                                 |                  |             |               |           |           |               |               |               |                         |

Izvēloties funkciju: "Aizpildīt sarakstu no avansu pārskaitījumiem", tiks aizpildīti dati no pārskaitījumu žurnāla.

! Avansu izmaksu sarakstu iespējams:

- 1) Izdrukāt (Atvērt sarakstu->Rīku joslā "Drukāt")
- 2) Eksportēt uz banku (Neatvērt sarakstu->Iezīmēt->Funkcijas->Eksportēt izmaksu sarakstu)

## 3. Rīkojumu ievade

! Ja atvērtajā algu periodā, kādam no darbiniekiem tiek veidots darbinieka noslodzes kalendāru ietekmējošs rīkojums (Atvaļinājums, Slimība, Kavējums, Komandējums, utt.), to nepieciešams ievadīt sistēmā, lai varētu veikt atbilstošu algas aprēķinu

| Personāla vadība->Dokumenti->Rīkojumu žurnāls->Pievier | not->Tiek izvēlēts darbinieks, rīkojuma veids un aizpildīta |
|--------------------------------------------------------|-------------------------------------------------------------|
| pārējā nepieciešamā informācija:                       |                                                             |

|                         | Jauns - Rīkojumu dokuments                                           |
|-------------------------|----------------------------------------------------------------------|
| Slod <u>z</u> e         |                                                                      |
| <u>D</u> atums          | 03.01.2013 <u>N</u> umurs                                            |
| Veid <u>s</u>           |                                                                      |
| Stājas spēkā n <u>o</u> | Aizvietošana<br>Algas avansa pieškiršana                             |
| Pamatojums              | Apmācības                                                            |
| Sat <u>u</u> rs >>      | Arzemju komandējums<br>Asins nodošana - apmaksāta kavēta darba diena |

! Lai rīkojums stātos spēkā, to nepieciešams apstiprināt!

## 4. Algu aprēķinu veikšana

Pēc tam, kad veikta rīkojumu ievade, ja tādi bijuši, iespējas veikt algu aprēķinu!

Algu aprēķinu iespējams veikt uzreiz visiem uzņēmuma darbiniekiem, vai arī katrai struktūrvienībai atsevišķi, norādot konkrēto struktūrvienību algu aprēķina logā.

Algu aprēķina funkcijas izpildes rezultātā, tiks izveidoti algu aprēķini, kas tiks saglabāti:

<u>Alga->Dokumenti->Algu aprēķinu žurnāls</u> un būs pieejami tālākai datu apstrādei, un pēc nepieciešamības, korekciju veikšanai.

| <b></b>                                     | Algu aprēķins                                                 |              |
|---------------------------------------------|---------------------------------------------------------------|--------------|
| 📸 Algu                                      | aprēķins                                                      |              |
| Struktūrv.                                  | <b>_</b>                                                      |              |
| 🔲 Atvaj. sākums                             | Cits 🔽 no 12.11.2012 🖵 līdz                                   | 12.11.2012 🖃 |
| Atvērtais periods                           |                                                               |              |
| 6 aktīvās slodzes p<br>6 algu aprēkiņi 201  | eriodā no 01.11.2012 līdz 30.11.2012<br>2-11. periodā         |              |
| 0 apstiprināti algu a                       | prēķini                                                       |              |
| 0 aktīvām slodzēm<br>0 apstiprināti rikojur | nav nodokja dokumenti<br>ni                                   |              |
| 0 neapstiprināti riko                       | jumi                                                          |              |
| U atverti izmaksu sa<br>1 apstiprināti      | araksti                                                       |              |
|                                             |                                                               |              |
| Atvērtajā perioda                           | i izveidot 6 iaunus algu aprēķiņus                            |              |
| Atvērtajā periodā                           | i salikt jaunāko info no slodzes aprakstiem 6 algu aprēķiniem |              |
|                                             | Avansu izmaksa                                                |              |
| Jāveic pār                                  | ēķins par iepriekšējiem periodiem                             |              |
| 🗹 Aizpildīt algu ieej                       | ošos kodus no tarifikācijas                                   |              |
| Aizpildīt tikai izv                         | ēlēto kodu                                                    |              |
| 🔲 Aprēķinā nepier                           | mērot atvieglojumus                                           |              |
| 🗹 Aizpildīt ieejošos                        | kodus no slodzes kalendāra                                    |              |
| ✓ Palaist algu aprē                         | ķinu (algu rēķinās tikai slodzēm ar nod.dok.)                 |              |
| Starpibu starp ap                           | rēķināto un ieturēto palaist uz izmaksu sarakstiem            | _            |
|                                             | Turpinā                                                       | t Aizvērt    |

## 5. Aprēķināto algu rezultātu pārbaude/korekcija

<u>Alga->Dokumenti->Algu aprēķinu žurnāls</u> – pēc algu aprēķinu veikšanas, dokumentu žurnālā būs pieejami visi veiktie aprēķini, kurus pēc nepieciešamības var pa vienam atvērt un veikt nepieciešamās korekcijas. Ja ieraksti neparādās uzreiz, nepieciešams pārbaudīt filtra iestādījumus un atzīmēt filtra kritēriju "aprēķina periods" – kārtējais periods:

| •                                                                            |                                  | Alg                               | u aprēķinu žurnāls - Ozol                                                 | s - N  |
|------------------------------------------------------------------------------|----------------------------------|-----------------------------------|---------------------------------------------------------------------------|--------|
| 🔇 Dati Teksts Dokumenti Atskaites Sa                                         | aksti Konfigurācija Aprēķins     | Logs Palīgs(?)                    |                                                                           |        |
| II ← ⇔ ⊡ 6<br>Pārlūks Atpakaj Uzpriekšu <u>P</u> ievienot <u>A</u> tvēr      | × Ÿ → ∿<br>Dzēst Filtrs → Meklēt | 🔒 🎹 🗹<br>Drukāt Skats Apstiprināt | CD CD <b>♪</b><br>t Grāmatot Saistīt <u>F</u> unkcijas                    | : Kolc |
| Aprēķina periods: no 2012-11 līdz 2012-11                                    |                                  |                                   |                                                                           |        |
| Pārļūks Symmas ×                                                             | Persona Per.                     | Aprēķināts Struktūrv.             | Amats Apr.pe                                                              | er.    |
| Sākums<br>Alga<br>Alga<br>Atskaites<br>Dokumenti<br>Algu aprēķinu žumāls<br> |                                  |                                   | 7201211<br>2012-11<br>2012-11<br>2012-11<br>2012-11<br>2012-11<br>2012-11 |        |

#### 6. Izmaksu sarakstu izveide

! Pēc algu aprēķinu pabeigšanas un pārbaudes, aprēķinātos datus iespējams nosūtīt uz izmaksu sarakstu!

Alga->Dokumenti->Izmaksu sarakstu žurnāls->Pievienot:

| <b></b>                  | Jauns -            | lzn      | naksu  | saraksts         |       |            |    | ×    |
|--------------------------|--------------------|----------|--------|------------------|-------|------------|----|------|
| Saraksta veids           | Alga bankā         | •        | Algas  | izmaksa bar      | nkā   |            |    |      |
| Periods                  | 2012-11            | •        | 2012.  | gada novem       | ibris |            |    |      |
| Struktūrvienība          |                    | -        |        |                  |       |            |    |      |
| Bankas/Kases konts       | SEB banka LVL      | •        | SEB b  | banka LVL        |       |            |    |      |
| Saraksta <u>b</u> anka   |                    | •        |        |                  |       |            |    |      |
| M <u>a</u> ksājums       | Alga               | •        | Alga   |                  |       |            |    |      |
| <u>D</u> atums           | 03.01.2013 👻       |          |        | T <u>e</u> rmiņš | 10    | .01.2013 👻 |    |      |
| <u>N</u> umurs           | 000002             | <u>M</u> | aksāju | ma numurs        |       |            |    |      |
| Nosauku <u>m</u> s       | Alga bankā par jar | ivāri    |        |                  |       |            |    |      |
| <u>A</u> tb.persona      | Vārds Uzvārds      |          |        | Amats            | Dir   | rektors    |    |      |
| <u>G</u> alv.grāmatvedis | Vārds Uzvārds      |          |        | Amats            | Gr    | āmatvede   |    |      |
| Vadītājs                 | Vārds Uzvārds      |          |        | Amats            | Dir   | rektors    |    |      |
| <u>A</u> tb.persona      | Vārds Uzvārds      |          |        | Amats            | Gr    | āmatvede   |    |      |
|                          |                    |          |        |                  |       | Saglabāt   | At | celt |

Nospiežot pogu "saglabāt", tiks izveidots jauns algu izmaksu saraksts, kuru nepieciešams aizpildīt no algu aprēķiniem.

# 7. Izmaksu sarakstu aizpildīšana

<u>Alga->Rīki->Algu aprēķins</u>->Atzīmējot pēdējo izvēles rūtiņu, tiks aizpildīti dati izveidotajā izmaksu sarakstā:

| $\diamond$                                                                                                    | Algu aprēķins                                                                                                    |              |
|----------------------------------------------------------------------------------------------------|----------------------------------------------------------------------------------------------------|--------------|
| 🐴 Algu                                                                                                    | aprēķins                                                                                                    |              |
| ✓ Struktūry.                                                                                                    |                                                                                                    |              |
| 🔲 Atvaj. sākums                                                                                                    | Cits 💌 no 12.11.2012 💌 līdz                                                                                          | 12.11.2012 💌 |
| Atvērtais periods                                                                                                    |                                                                                                    |              |
| 0 aktīvās slodzes p<br>0 algu aprēķini 201<br>0 apstiprināti algu a<br>0 aktīvām slodzēm<br>0 apstiprināti rikoju<br>0 neapstiprināti riko<br>0 atvērti izmaksu sa<br>0 apstiprināti | periodā no 01.11.2012 līdz 30.11.2012<br>2-11 periodā<br>aprēķini<br>nav nodokļa dokumenti<br>mi<br>sjumi<br>araksti |              |
| Atvērtajā periodā                                                                                                    | ā dzēst 0 algu aprēķinus                                                                                             |              |
| Atvertaja perioda                                                                                                    | a izveidot U jaunus algu apreķinus<br>5. arštīktievestus ieto no algudana paratustiem O algu apretiniem.             |              |
| Atvertaja perioda                                                                                                    | a salikt jaunako inro no siodzes aprakstiem u algu aprekiniem                                                        |              |
|                                                                                                    | Avansu izmaksa                                                                                                    |              |
| Jāveic pār                                                                                                    | rēķins par iepriekšējiem periodiem                                                                                   |              |
| 🔲 Aizpildīt algu ieej                                                                                                    | jošos kodus no tarifikācijas                                                                                         |              |
|                                                                                                    | /ēlēto-kodu                                                                                                    |              |
| 🔲 Aprēķinā nepie                                                                                                    | mērot atvieglojumus                                                                                                  |              |
| 🔲 Aizpildīt ieejošos                                                                                                    | kodus no slodzes kalendāra                                                                                           |              |
| 🔲 Palaist algu aprē                                                                                                    | iķinu (algu rēķinās tikai slodzēm ar nod.dok.)                                                                       |              |
| 🗹 Starpibu starp ap                                                                                                    | prēķināto un ieturēto palaist uz izmaksu sarakstiem                                                                  |              |
|                                                                                                    | Turpinā                                                                                                    | t Aizvērt    |

## 8. Izmaksu saraksta apstiprināšana

! Pēc izmaksu saraksta aizpildīšanas, aizpildīts izmaksu saraksts pieejams: <u>Alga->Dokumenti->Izmaksu</u> <u>sarakstu žurnāls</u>.

! Izmaksu sarakstu iespējams:

- 1) Izdrukāt (Atvērt sarakstu->Rīku joslā "Drukāt")
- 2) Eksportēt uz banku (Neatvērt sarakstu->lezīmēt->Funkcijas->Eksportēt izmaksu sarakstu)
- 3) Apmaksāt sarakstu bankā, izmantojot vienu kopējo maksājumu

## 9. Atskaišu sagatavošana un eksports uz EDS

! Pēc algu aprēķinu veikšanas, iespējams izveidot atskaites, kas nepieciešamas iesniegšanai VID un uzņēmuma iekšējām lietošanas vajadzībām.

lesniegšanai VID:

→

→

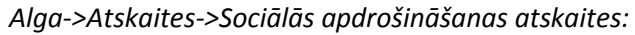

| Darba devēja ziņoj      | <u>iums</u> :   |                      |                   |                 |
|-------------------------|-----------------|----------------------|-------------------|-----------------|
| ♦                       | Darba devēja    | a ziņojums (VSAOI u  | n IIN)            | <b>×</b>        |
| Aprēķināts līdz         | 2012-12 💌       | 2012.gada decembris  |                   |                 |
| Periods                 | 2012-12 💌       | 2012.gada decembris  |                   |                 |
| len.nod.apr.per.        | 2012-11 💌       | 2012.gada novembris  |                   |                 |
| Precizējumi par per.    | 2012-11 💌       | 2012.gada novembris  |                   |                 |
| 🔲 Struktūrv. 🛛 💼        |                 | -                    |                   |                 |
| Soc.nod.met.            |                 |                      | <b>– Q</b>        |                 |
| Riska nodeva            | 0.25            | Pārskaitījum         | a datums 🛛 🛛      | 28.11.2012 💌    |
|                         |                 | Y                    | <u>S</u> agatavot | Atcelt          |
| Sagatavot un eksp       | ortēts uz EDS:  |                      |                   |                 |
| rba devēja ziņoju       | ums (VSAOI ui   | n IIN)               | ×                 |                 |
|                         |                 |                      |                   |                 |
| 2012-12; Visi strādājoš | ie.             |                      |                   |                 |
| P.alga P.soc            | .nod len.nod.   | Riska.nod. Nostr.st. | -                 |                 |
|                         | 74.76           | <u>▲</u>             |                   |                 |
|                         | 66.67<br>158.75 |                      | <u>P</u> ievienot |                 |
|                         | 155.63          |                      | <u> </u>          |                 |
|                         | 74.76           |                      | Atvert            |                 |
|                         | 63.51           |                      | <u>E</u> ksportēt |                 |
|                         |                 |                      | Uz EDS            |                 |
| Ziņas par darba ņē      | mējiem:         |                      |                   |                 |
| $\diamond$              | Ziņa            | s par darba ņēmējie  | m                 |                 |
| Rīkojumi spēkā no       | [epriekšējais   | mēnesis 💌 no         | 01.12.2012 💌      | līdz 31.12.2012 |
| Struktūrv.              |                 | -                    |                   |                 |
|                         |                 |                      |                   |                 |

Sagatavot un eksportēts uz EDS

! Uzņēmuma iekšējā lietošanas vajadzībām:

<u>S</u>agatavot

Atcelt

# <u>Alga->Atskaites->Rezultātu kopsavilkums</u> – kopējā atskaite par kārtējo periodu, iekļaujot visus aprēķina rezultātus:

| $\diamond$              | Rezultātu kopsavilkums                              |
|-------------------------|-----------------------------------------------------|
| <u>F</u> iltra sagatave | [Nav] 📃 🔍 📳 🗖 Aktīvās slodzes Aprēķina perioda      |
| 🗹 Aprēķina periods      | Kārtējais periods 🔹 no 2012-11 🗨 līdz 2012-11 💌     |
| Periods                 | lepriekšējais periods 🚽 no 2012-10 🚽 līdz 2012-10 🚽 |
| Slodze                  | <b>v</b>                                            |
| Struktūrv.              |                                                     |

<u>Alga->Atskaites->Rezultāti horizontāli</u>- kopējā atskaite, kur detalizēti uzrāda katru darbinieku un algas veidu:

| $\diamond$              | Rezultāti horizontāli                           | ×     |
|-------------------------|-------------------------------------------------|-------|
| <u>F</u> iltra sagatave | [Nav]                                           | algas |
| Kolonnas                | Algu aprēķina rezultāti 🗨                       | Q     |
| 🗹 Aprēķina periods      | Kārtējais periods 💌 no 2012-11 💌 līdz 2012-11 💌 |       |
| Periods                 | Kārtējais periods 🔄 no 2012-11 🚽 līdz 2012-11 🚽 |       |
| Slodze                  |                                                 |       |
| Struktūrv.              | <b>•</b>                                        |       |
| Amats                   | <b>v</b>                                        |       |
| 🗌 Amata grupa           | <b>_</b>                                        |       |
| Slod <u>z</u> es veids  | <b>_</b>                                        |       |
| 🔲 Pers.kategorija       | <b>v</b>                                        |       |
| Dz.vietas kods          | Sākas ar kodu 🗾 01009                           |       |
| Soc.nod.met.            |                                                 |       |
| 🗹 Grupēt pēc            | Personas 🔹                                      |       |
| L                       | Sagatavot Atcel                                 | lt    |

# 10. Algu rezultātu grāmatošana

! Veiktos algu aprēķinus, iespējams automatizēti iegrāmatot. <u>Alga->Dokumenti->Algu grāmatojumu pirmdokumentu žurnāls->Pievienot:</u>

| ۲  |                           | Jauns - Algu grāmatojuma pirmdokuments            |      | 83                      |  |  |  |  |
|----|---------------------------|---------------------------------------------------|------|-------------------------|--|--|--|--|
| Da | atums 31.01.2013 💌        | Nosaukums Alga par janvāri                        |      |                         |  |  |  |  |
|    | Db.konts Cr.kods          | Ek.kods Struktūrv. Galv.strv. Finansēiums Persona | Summ |                         |  |  |  |  |
|    | 📀 Dimensiju apgrozījums 🗾 |                                                   |      |                         |  |  |  |  |
|    | <u>F</u> iltra sagatave   | [Nav] 🔽 📮 🖛                                       | —    | ∼<br>Ai <u>z</u> pildīt |  |  |  |  |
|    | Rezultāti                 | 2.Soc.nodokja pārskaitījums                       |      |                         |  |  |  |  |
|    | 🗹 Aprēķina periods        | Kārtējais periods 💌 no 2012-11 💌 līdz 2012-11 💌   |      | D <u>z</u> ēst          |  |  |  |  |
|    | Periods                   | Kārtējais periods 🛛 🚽 no 2012-11 🚽 līdz 2012-11 🖵 |      |                         |  |  |  |  |
|    | Slod <u>z</u> es veids    |                                                   |      |                         |  |  |  |  |
| Di | Soc.nod.met.              |                                                   |      |                         |  |  |  |  |
| Pi | 🗹 Grupēt pēc              | Rezultāta ^                                       |      |                         |  |  |  |  |
|    |                           |                                                   |      | 1                       |  |  |  |  |
|    |                           | 🖌 Konta                                           |      | Atcelt                  |  |  |  |  |

Tiks izveidots algas grāmatojuma pirmdokuments, kuru nepieciešams Apstiprināt un Grāmatot:

| ۲                                    |      |                                       |              |                                                                  | Algu   | grār   | natoj   | uma              | pirm   | dokur   |
|--------------------------------------|------|---------------------------------------|--------------|------------------------------------------------------------------|--------|--------|---------|------------------|--------|---------|
| <u>D</u> atums [                     | 31.0 | 1.2013                                | •            | <u>N</u> osa                                                     | ukums  | Alga   | par jan | vāri             |        |         |
| Db.ko                                | nts  | Cr.                                   | kods         | Ek.k                                                             | .ods   | Struk  | ktūrv.  | Galv             | .strv. | Finan   |
| 7210<br>5610<br>7312<br>7310<br>5610 |      | <b>e</b><br>Gr.nr.<br>Ša <u>b</u> lon | s            | Jauns grāmatojums - Algu p<br>12 Gr. <u>d</u> atums 31.01.2013 - |        |        |         |                  |        |         |
|                                      |      | Dok. <u>n</u> r<br>Paskai             | d <u>r</u> . | 0<br>Alga par j                                                  | anvāri |        | Datum   | <sub>IS</sub> 31 | .01.20 | 13 🖵    |
|                                      |      | #                                     | S            | umma                                                             | DB     | .konts | (       | CR.kon           | its    | DB.part |
|                                      |      | 1                                     | 3057         | 7.63 LVL -                                                       | 7210   |        | 5610    | )                |        |         |

! Algu grāmatojums, līdzīgi kā jebkurš cits grāmatojums, būs pieejams Virsgrāmatas grāmatojumu žurnālā.

# 11. Nodokļu maksājumu uzdevumu izveide

! No veiktajiem algu aprēķiniem, iespējams izveidot maksājumu uzdevumus ienākuma un sociālā nodokļa apmaksai.

<u>Finanses->Dokumenti->Bankas izdevumi->Pievienot</u> – nepieciešams norādīt bankas kontu, no kura maksājums tiks veikts, un saņēmēju.

| K<br>ēst   | \<br> <br>Filtrs   | Ŧ     | Q.<br>Meklēt | 🔒<br>Drukāt    | ::::<br>Skats | ✓ Apstiprināt               | 🛄<br>Grāmatot | t Saistit    | <b>f≈</b><br>Eunkcijas | L.<br>Kolonnas | : Multi          |
|------------|--------------------|-------|--------------|----------------|---------------|-----------------------------|---------------|--------------|------------------------|----------------|------------------|
| ١          |                    |       |              |                | Jauns -       | Bank                        | aturā rādi    | ît partnera  | lauku                  |                |                  |
|            | Maksājuma uzdevums |       |              |                |               |                             |               |              | prēķina                |                |                  |
| В.         | <u>k</u> onts      | Γ     | SEB ban      | ka LVL         | ▼ SEB         | banka LVL                   |               | N            | r                      | 1 <u>D</u> al  | ums 🛛            |
| Va         | lūta               |       | LVL 🔽        | S <u>u</u> mma |               | LVL                         |               |              |                        |                |                  |
| [+]        | Piegādā            | ātājs | VALSTS       | KASE           | •             | VALSTS                      | KASE          |              |                        |                |                  |
| No         | or.konts           |       | LV37TR       | EL1060000      | 511000        | <ul> <li>TRELLV2</li> </ul> | 22 (Noklusē   | ētais konts) |                        | R              | eģ.nr <u>.</u> [ |
| <u>B</u> a | inka               |       | TRELLV       | 22             | - 9           | Valsts kase                 | е             |              |                        | Ka             | ods [            |

Izpildot funkciju – aizpildīt maksājuma uzdevumu no algu aprēķina, tiks atvērts algu aprēķinu rezultātu atskaites filtrs, kur nepieciešams norādīt nepieciešamos kritērijus:

| Dimensiju apgrozījums   |                                               |   |  |  |  |  |  |
|-------------------------|-----------------------------------------------|---|--|--|--|--|--|
| <u>F</u> iltra sagatave | [Nav]                                         |   |  |  |  |  |  |
| 🗹 Rezultāti             | 1.IIN pārskaitījums                           |   |  |  |  |  |  |
| 🗹 Aprēķina periods      | Kārtējais periods ▼ no 2012-11 ▼ līdz 2012-11 | - |  |  |  |  |  |
| Periods                 | Kārtējais periods 💌 no 2012-11 💌 līdz 2012-11 | - |  |  |  |  |  |

Rezultātā tiks izveidots maksājuma uzdevums, kuru iespējams, izmantojot datu apmaiņu ar banku, eksportēt uz banku, kā arī atbilstoši grāmatot:

| 1                  |                  |              | Bankas             | s maks  | ājuma uzde  |  |  |  |
|--------------------|------------------|--------------|--------------------|---------|-------------|--|--|--|
| Maksājuma uzdevums |                  |              |                    |         |             |  |  |  |
| B. <u>k</u> onts   | SEB bar          | nka LVL      | ▼ SEB ban          | ka LVL  |             |  |  |  |
| Valūta             | 8                |              | Jaun               | s grām  | atojums - I |  |  |  |
| [+] Piegādā        | <u>G</u> r.nr.   | 12           | Gr. <u>d</u> atums | 03.01.2 | 013 💌 🗖 I   |  |  |  |
| Nor.konts          | Ša <u>b</u> lons | 5.IIN grāmat |                    |         |             |  |  |  |